## How to set up a King's College Hospital Charity JustGiving page

1. To set up your JustGiving page please visit **www.justgiving.com** and click on the 'Sign up' button in the top right hand corner. You will then be asked for your email address and name, once you have completed all the information please click the sign up button.

| JustGiving | Search for a charity, friend or project | Q Start Fundraising | Log in   Sign up 📕 Menu 👻 |
|------------|-----------------------------------------|---------------------|---------------------------|
|            | Sign up                                 | with Facebook       |                           |
|            | Email address                           | or                  | 5. 0000                   |
|            | First name                              | Last name           |                           |
|            | Password Sig                            |                     | 1662                      |

2. Once you have signed up to JustGiving you will be taken to their homepage. Please click "start fundraising" at the top of the page.

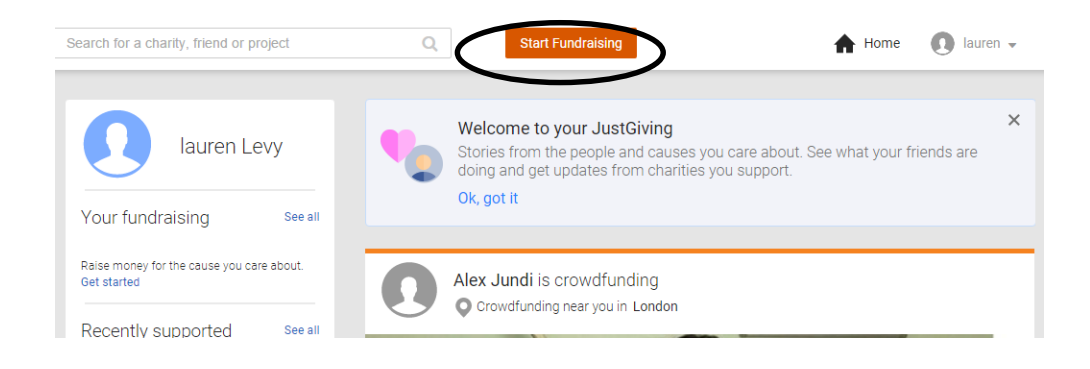

 Choose the "I am fundraising for a charity" option. You will then be asked to search for the cause you want to support, please type in the search bar King's College Hospital Charity, then press select on the charity's profile.

| Search for the cause you want to support |                                                                                                    |                                    |                  |        |
|------------------------------------------|----------------------------------------------------------------------------------------------------|------------------------------------|------------------|--------|
| king's college ho                        | spital charity                                                                                                    | <b>Q</b> Search                    | All countries    | ¥      |
| Charities                                |                                                                                                    |                                    |                  |        |
| King's<br>college<br>bospital<br>charity | King's College Hospital Charity<br>United Kingdom<br>We are dedicated to life-changing care at King's Colle<br>King's provides specialist and local health services to | <b>ige Hospital</b> NHS Fo<br>over | oundation Trust. | Select |

4. You will then asked what you are doing, please select the option that best fits your fundraising. If you are taking part in an organised event it will then ask you to pick the event you are taking part in.

| King's<br>college<br>behavity Raising money for<br>King's College Hospital Charity                                                                   |                                                                                                   |                                                                                                    |                                                                                       |  |
|----------------------------------------------------------------------------------------------------|---------------------------------------------------------------------------------------------------|----------------------------------------------------------------------------------------------------|---------------------------------------------------------------------------------------|--|
|                                                                                                    | What are                                                                                          | you doing?                                                                                                    |                                                                                       |  |
| Č                                                                                                    |                                                                                                   |                                                                                                    |                                                                                       |  |
| laking part in an event<br>From a marathon, triathlon or<br>charity bike ride to a<br>sponsored walk or trek. Raise<br>money for any official event. | Celebrating an occasion<br>Ask friends for donations<br>rather than birthday or<br>wedding gifts. | Remembering someone<br>Pay tribute to a loved one by<br>collecting donations for a<br>cause they cared about. | Doing your own thing<br>Shave your head, give up<br>chocolate, do something<br>unique |  |
| Organized event                                                                                                    | Personal occasion                                                                                 | In memory                                                                                                    | Personal challenge                                                                    |  |

5. You will then be asked to choose your web address – this is the link you'll be sharing with family and friends during your fundraising. Once you are happy with you web address, click "Create your page".

| Choose your fundraising page web address |  |  |  |
|------------------------------------------|--|--|--|
| www.justgiving.com/fundraising/          |  |  |  |
| lauren-Levy7                             |  |  |  |

6. Your page will now be created and your will be able to personalise it. You can do this by clicking on the "edit your page" button. This will then give you the option write about fundraising. You can share with your family and friends why you are fundraising, what you are doing, add photos throughout your fundraising journey and create a JustGiving text code for your fundraising.

| Sha                            | re your page                                                                            | Donations made to y                              | your page             |  |  |
|--------------------------------|-----------------------------------------------------------------------------------------|--------------------------------------------------|-----------------------|--|--|
| f                              | Share on Facebook                                                                       | 0 % of target reach                              | 0 % of target reached |  |  |
| <b>y</b>                       | Spread the word on Twitter                                                              | 0 donations                                      |                       |  |  |
| $\sim$                         | Email your contacts                                                                     | Target £5                                        | 515.00 Edit 🖍         |  |  |
| •0                             | Add a "Sponsor me" button to your email signature, website or blog                      | Raised online £0                                 | 0.00                  |  |  |
| G                              | Earn JustGiving Badges to share on social media & celebrate your fundraising milestones | Raised offline £0                                | 0.00 Edit 🗡           |  |  |
|                                |                                                                                         | Boost your fundraising                           | with JustTextGiving   |  |  |
| Edit and personalise your page |                                                                                         | JustTextGiving<br>by O vodafone<br>by C vodafone |                       |  |  |
|                                | Edit your page title, summary and story                                                 | Get started with yo                              | our unique text code  |  |  |
| <b>*</b>                       | Choose a page colour theme                                                              |                                                  |                       |  |  |
| Ó                              | Add photos                                                                              | Page Settings                                    |                       |  |  |
| ø                              | Edit your thank-you message                                                             | Change email pref                                | ferences              |  |  |
|                                |                                                                                         | Cancel your page                                 |                       |  |  |

7. Well done your page is all set up! Now it's time to share, share, share and you will be reaching your fundraising goals in no time.